# Instruction how to upload your photo for your student card.

## Step 1:

After you have submitted your request for enrollment in Studielink, you receive an e-mail at the personal email address your have submitted via Studielink.

Below you see an example of the received e-mail with your photo link:

| Administration - Team Enrolment to me                                                               | show details 3:19 PM (1 minute ago)                         | S Reply   |
|----------------------------------------------------------------------------------------------------|-------------------------------------------------------------|-----------|
| ame,                                                                                                |                                                             |           |
| eps in the enrollment process of a course at the Erasm<br>ad your photo by clicking the link below. | us Universiteit Rotterdam is the uploading of a digital pho | otograph. |
| test.eur.nl/index.php/digipas/photo/361140/2DCA7871                                                 | F5DB4785A96EFDF91CF29AC2839732E51B09426C985                 | C55D7E57F |
| ickly as possible in order not to unduly delay the proce                                            | aedings.                                                    |           |
| aly,                                                                                                |                                                             |           |
| inistration, Team Enrolment<br>versiteit Rotterdam                                                  |                                                             |           |
|                                                                                                    |                                                             |           |
|                                                                                                    |                                                             |           |
| Forward                                                                                             |                                                             |           |

### Step 2:

You are now able to upload your photo. Click on 'Browse' to select your photo and click 'Upload'.

| Administrator             | Upload student photo                                                                                                    |
|---------------------------|----------------------------------------------------------------------------------------------------|
| Homepage Administrator    |                                                                                                    |
| Pasfoto Controleren       | Dear S Lastname                                                                                                    |
| Student Resetten          | Check your student number of the Erasmus University: "361140", if the number is incorrect please contact cbi.                                                                                                    |
| Menu                      | You will now upload the passport photo to be used for your student card.                                                                                                    |
| Komepage     Contact form | The photo must meet the following requirements:                                                                                                    |
|                           | <ul> <li>It must be well looked a recent well-like colour photo against a neutral background.</li> <li>You must face forward (i.e. both ears must be visible).</li> <li>Your eyes must be clearly visible. Glasses with dark tinted lenses are not permitted.</li> <li>Your entire face must be clearly visible.</li> <li>Your hair must be visible, unless this is not possible due to religious, ideological or medical reasons.</li> </ul> The photo you upload will be assessed against these criteria. If the photo fails to meet the criteria, an e-mail will be sent to the e-mail address you provided to notify you of this. You must then submit a photo that does meet the criteria as quickly as possible, so that the enrolment procedure can proceed. |
|                           | Upload a picture, 4 mb max (this may take a while)                                                                                                    |
|                           | Choose a photo for editing                                                                                                    |
|                           | Photo (jpg) Browse Upload                                                                                                    |

## Step 3:

Below you see a photo with a selection frame to scale the photo to the desired view. After you have made the correct view, click 'save':

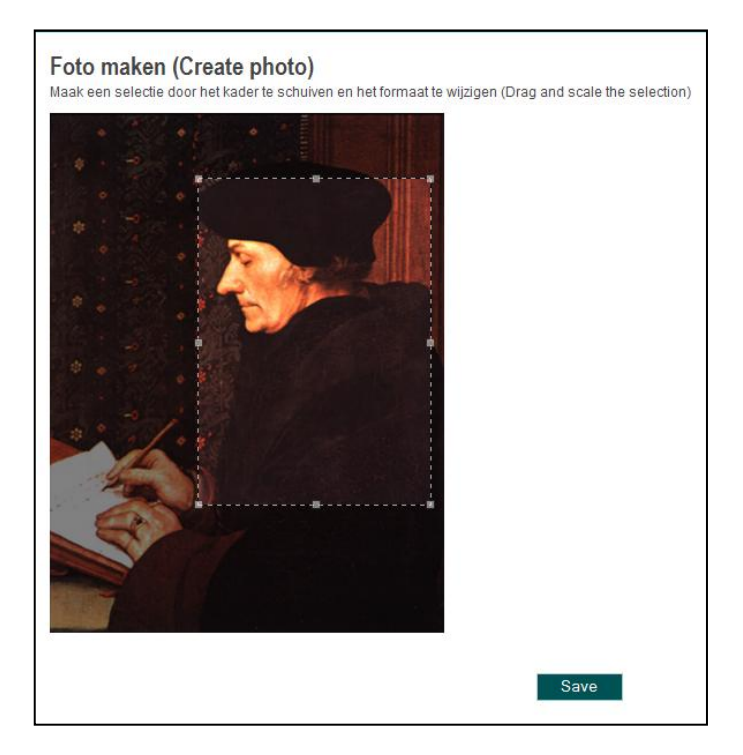

After you have done this, you will receive a message that the photo has been created and will be reviewed by the Central Registration Office.

In case the photo is not approved, you will be notified via e-mail that your photo has been rejected. You will be asked via e-mail to submit a new photo. You can use your existing photo link to upload the new photo.

### What to do if you do not have the photo link anymore?

In case you have lost your photo link, please send an e-mail to <u>cbi@oos.eur.nl</u> mentioning your:

- studentnumber
- last name
- initial(s)
- date of birth